Manual de instrucciones Liquiline CM14

Transmisor a cuatro hilos con entrada Memosens para pH y redox

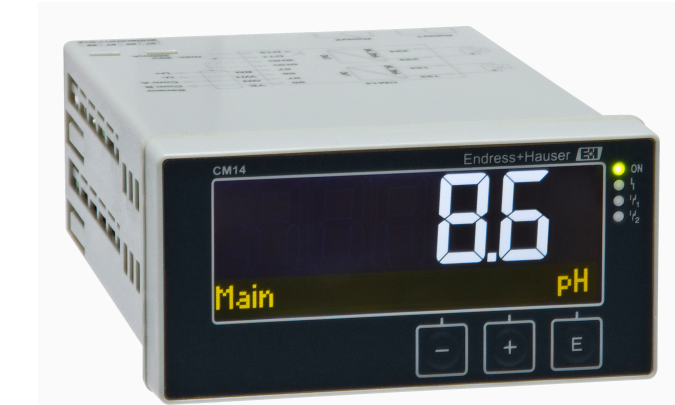

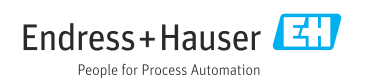

BA01032C/23/ES/04.22-00 71599704 2022-10-31

Válido a partir de la versión: 02.01 (versión del equipo)

# Índice de contenidos

| 1                                                                                               | Instrucciones de seguridad 4                                                                                                    |
|-------------------------------------------------------------------------------------------------|----------------------------------------------------------------------------------------------------|
| 1.1                                                                                             | Seguridad en el lugar de trabajo 4                                                                                                    |
| 1.2                                                                                             | Requisitos relativos al personal 4                                                                                                    |
| 1.3                                                                                             | Funcionamiento seguro 4                                                                                                    |
| 1.4                                                                                             | Uso previsto                                                                                                    |
| 1.5                                                                                             | Mejoras técnicas 5                                                                                                    |
| 1.6                                                                                             | Devoluciones 5                                                                                                    |
| 1.7                                                                                             | Notas sobre las convenciones y los                                                                                                    |
|                                                                                                 | iconos usados para la información sobre                                                                                                    |
|                                                                                                 | sequridad                                                                                                    |
|                                                                                                 | 5                                                                                                    |
| 2                                                                                               | Recepción de material e                                                                                                    |
|                                                                                                 | identificación del producto 6                                                                                                    |
| 2.1                                                                                             | Recepción de material                                                                                                    |
| 2.2                                                                                             | Identificación del producto                                                                                                    |
| 2.3                                                                                             | Certificados y homologaciones                                                                                                    |
| 2.4                                                                                             | Almacenamiento y transporte 7                                                                                                    |
| 2.1                                                                                             | innacchaimento y transporte                                                                                                    |
| 3                                                                                               | Montaie 8                                                                                                    |
| 31                                                                                              | Condiciones de instalación 8                                                                                                    |
| 3.1                                                                                             | Medidas 8                                                                                                    |
| 33                                                                                              | Procedimiento de montaje                                                                                                    |
| 3.4                                                                                             | Comprohacionos tras la instalación 9                                                                                                    |
| J.4                                                                                             |                                                                                                    |
|                                                                                                 |                                                                                                    |
| 4                                                                                               | Conexión eléctrica                                                                                                    |
| <b>4</b><br>4.1                                                                                 | Conexión eléctrica                                                                                                    |
| <b>4</b><br>4.1<br>4.2                                                                          | Conexión eléctrica9Condiciones de conexión9Conexión del transmisor10                                                                                                    |
| <b>4</b><br>4.1<br>4.2<br>4.3                                                                   | Conexión eléctrica9Condiciones de conexión9Conexión del transmisor10Comprobaciones tras la conexión12                                                                                                    |
| <b>4</b><br>4.1<br>4.2<br>4.3                                                                   | Conexión eléctrica9Condiciones de conexión9Conexión del transmisor10Comprobaciones tras la conexión12                                                                                                    |
| <b>4</b><br>4.1<br>4.2<br>4.3<br><b>5</b>                                                       | Conexión eléctrica9Condiciones de conexión9Conexión del transmisor10Comprobaciones tras la conexión12Operaciones de                                                                                                    |
| <b>4</b><br>4.1<br>4.2<br>4.3<br><b>5</b>                                                       | Conexión eléctrica9Condiciones de conexión9Conexión del transmisor10Comprobaciones tras la conexión12Operaciones de<br>configuración12                                                                                                    |
| <b>4</b><br>4.1<br>4.2<br>4.3<br><b>5</b><br>5.1                                                | Conexión eléctrica9Condiciones de conexión9Conexión del transmisor10Comprobaciones tras la conexión12Operaciones de<br>configuración12Indicador y LED de estado del equipo12                                                                                                    |
| 4<br>4.1<br>4.2<br>4.3<br>5<br>5.1<br>5.2                                                       | Conexión eléctrica9Condiciones de conexión9Conexión del transmisor10Comprobaciones tras la conexión12Operaciones de<br>configuración12Indicador y LED de estado del equipo12Configuración local del equipo13                                                                                                    |
| 4<br>4.1<br>4.2<br>4.3<br>5<br>5.1<br>5.2<br>5.3                                                | Conexión eléctrica9Condiciones de conexión9Conexión del transmisor10Comprobaciones tras la conexión12Operaciones de<br>configuración12Indicador y LED de estado del equipo12Configuración local del equipo13Iconos13                                                                                                    |
| 4<br>4.1<br>4.2<br>4.3<br>5<br>5.1<br>5.2<br>5.3<br>5.4                                         | Conexión eléctrica9Condiciones de conexión9Conexión del transmisor10Comprobaciones tras la conexión12Operaciones de<br>configuración12Indicador y LED de estado del equipo12Configuración local del equipo13Iconos13Funciones de configuración14                                                                                                    |
| 4<br>4.1<br>4.2<br>4.3<br>5<br>5.1<br>5.2<br>5.3<br>5.4<br>5.5                                  | Conexión eléctrica9Condiciones de conexión9Conexión del transmisor10Comprobaciones tras la conexión12Operaciones de<br>configuración12Indicador y LED de estado del equipo13Iconos13Funciones de configuración14Funciones de configuración14                                                                                                    |
| 4<br>4.1<br>4.2<br>4.3<br>5<br>5.1<br>5.2<br>5.3<br>5.4<br>5.5                                  | Conexión eléctrica9Condiciones de conexión9Conexión del transmisor10Comprobaciones tras la conexión12Operaciones de<br>configuración12Indicador y LED de estado del equipo12Configuración local del equipo13Iconos13Funciones de configuración14Función "Hold"15                                                                                                    |
| 4<br>4.1<br>4.2<br>4.3<br>5<br>5.1<br>5.2<br>5.3<br>5.4<br>5.5<br><b>6</b>                      | Conexión eléctrica9Condiciones de conexión9Conexión del transmisor10Comprobaciones tras la conexión12Operaciones de<br>configuración12Indicador y LED de estado del equipo12Configuración local del equipo13Iconos13Funciones de configuración14Función "Hold"15Puesta en marcha15                                                                                                    |
| 4<br>4.1<br>4.2<br>4.3<br>5<br>5.1<br>5.2<br>5.3<br>5.4<br>5.5<br><b>6</b><br>6.1               | Conexión eléctrica9Condiciones de conexión9Conexión del transmisor10Comprobaciones tras la conexión12Operaciones de<br>configuración12Indicador y LED de estado del equipo12Configuración local del equipo13Iconos13Funciones de configuración14Funciones de configuración15Puesta en marcha15Verificación tras la instalación y15                                                                                                    |
| 4<br>4.1<br>4.2<br>4.3<br>5<br>5.1<br>5.2<br>5.3<br>5.4<br>5.5<br>6.1                           | Conexión eléctrica9Condiciones de conexión9Conexión del transmisor10Comprobaciones tras la conexión12Operaciones de<br>configuración12Indicador y LED de estado del equipo12Configuración local del equipo13Iconos13Funciones de configuración14Funciones de configuración14Funciones de configuración15Puesta en marcha15Verificación tras la instalación y<br>activación del equipo15                                                                                                    |
| 4<br>4.1<br>4.2<br>4.3<br>5<br>5.1<br>5.2<br>5.3<br>5.4<br>5.5<br>6<br>6.1<br>6.2               | Conexión eléctrica9Condiciones de conexión9Conexión del transmisor10Comprobaciones tras la conexión12Operaciones de<br>configuración12Indicador y LED de estado del equipo12Configuración local del equipo13Iconos13Funciones de configuración14Funciones de configuración14Función "Hold"15Puesta en marcha15Verificación tras la instalación y<br>activación del equipo15Ajustes del indicador (menú del15                                                                                      |
| 4<br>4.1<br>4.2<br>4.3<br>5<br>5.1<br>5.2<br>5.3<br>5.4<br>5.5<br>6.1<br>6.2                    | Conexión eléctrica9Condiciones de conexión9Conexión del transmisor10Comprobaciones tras la conexión12Operaciones de<br>configuración12Indicador y LED de estado del equipo12Configuración local del equipo13Iconos13Funciones de configuración14Funciones de configuración14Funciones de configuración15Puesta en marcha15Verificación tras la instalación y<br>activación del equipo15Ajustes del indicador (menú del<br>indicador)15                                                            |
| 4<br>4.1<br>4.2<br>4.3<br>5<br>5.1<br>5.2<br>5.3<br>5.4<br>5.5<br>6.1<br>6.2<br>6.3             | Conexión eléctrica9Condiciones de conexión9Conexión del transmisor10Comprobaciones tras la conexión12Operaciones de<br>configuración12Indicador y LED de estado del equipo12Configuración local del equipo13Iconos13Funciones de configuración14Funciones de configuración14Funciones de configuración15Verificación tras la instalación y<br>activación del equipo15Ajustes del indicador (menú del<br>indicador)15Observaciones sobre la protección de15                                        |
| 4<br>4.1<br>4.2<br>4.3<br>5<br>5.1<br>5.2<br>5.3<br>5.4<br>5.5<br>6<br>6.1<br>6.2<br>6.3        | Conexión eléctrica9Condiciones de conexión9Conexión del transmisor10Comprobaciones tras la conexión12Operaciones de<br>configuración12Indicador y LED de estado del equipo12Configuración local del equipo13Iconos13Funciones de configuración14Funciones de configuración14Función "Hold"15Puesta en marcha15Ajustes del indicador (menú del<br>indicador)15Observaciones sobre la protección de<br>acceso a la configuración16                                                                  |
| 4<br>4.1<br>4.2<br>4.3<br>5<br>5.1<br>5.2<br>5.3<br>5.4<br>5.5<br>6<br>6.1<br>6.2<br>6.3<br>6.4 | Conexión eléctrica9Condiciones de conexión9Conexión del transmisor10Comprobaciones tras la conexión12Operaciones de<br>configuración12Indicador y LED de estado del equipo12Configuración local del equipo13Iconos13Funciones de configuración14Función "Hold"15Puesta en marcha15Verificación tras la instalación y<br>activación del equipo15Ajustes del indicador (menú del<br>indicador)15Observaciones sobre la protección de<br>acceso a la configuración16Configuración del equipo (menú16 |
| 4<br>4.1<br>4.2<br>4.3<br>5<br>5.1<br>5.2<br>5.3<br>5.4<br>5.5<br>6<br>6.1<br>6.2<br>6.3<br>6.4 | Conexión eléctrica9Condiciones de conexión9Conexión del transmisor10Comprobaciones tras la conexión12Operaciones de<br>configuración12Indicador y LED de estado del equipo13Iconos13Iconos13Funciones de configuración14Función "Hold"15Puesta en marcha15Verificación tras la instalación y<br>activación del equipo15Ajustes del indicador (menú del<br>indicador)15Observaciones sobre la protección de<br>acceso a la configuración16Configuración del equipo (menú<br>Setun)17               |

| 6.5   | Configuración extendida (menú<br>Extended setup) | 18       |
|-------|--------------------------------------------------|----------|
| 6.6   | Diagnóstico del equipo (menú<br>Diagnostics)     | 21       |
| 7     | Calibración y ajuste                             | 21       |
| 7.1   | Definiciones                                     | 21       |
| 7.2   | Sensores de pH                                   | 22       |
| 7.3   | Sensores redox                                   | 24       |
| 7.4   | Funciones de calibración del equipo              | 25       |
| 8     | Mantenimiento                                    | 25       |
| 8.1   | Limpieza                                         | 25       |
| 9     | Accesorios                                       | 26       |
| 9.1   | Sensores                                         | 26       |
| 10    | Diagnóstico y localización y                     |          |
|       | resolución de fallos                             | 26       |
| 10.1  | Instrucciones para la localización y             |          |
|       | resolución de fallos                             | 27       |
| 10.2  | Mensajes de diagnóstico                          | 27       |
| 10.3  | Historial del firmware                           | 31       |
| 10.4  | Piezas de repuesto                               | 32       |
| 10.5  | Devolución                                       | 33       |
| 10.6  | Eliminación                                      | 33       |
| 11    | Datos técnicos                                   | 33       |
| 11.1  | Entrada                                          | 33       |
| 11.2  | Salida                                           | 34       |
| 11.3  | Salidas de corriente, activas                    | 34       |
| 11.4  | Salidas de relé                                  | 34       |
| 11.5  | Cableado                                         | 35       |
| 11.6  | Características de diseño                        | 36       |
| 11.7  | Condiciones de montaje                           | 37       |
| 11.8  | Entorno                                          | 37       |
| 11.9  | Estructura mecanica                              | 38       |
| 11.10 | configuración                                    | 20       |
| 11.11 | Certificados y homologaciones                    | 39<br>39 |
| Índia | e alfahético                                     | 41       |
| muit  |                                                  | тт       |

# 1 Instrucciones de seguridad

El funcionamiento seguro del transmisor solo está garantizado si se ha leído el presente manual de instrucciones y se han seguido las instrucciones de seguridad.

# 1.1 Seguridad en el lugar de trabajo

Cuando trabaje con el equipo o en el equipo:

► Use el equipo de protección individual requerido conforme a las normas nacionales.

# 1.2 Requisitos relativos al personal

El personal que se dedique a la instalación, puesta en marcha, tareas de diagnóstico y mantenimiento debe satisfacer los siguientes requisitos:

- Personal técnico preparado y cualificado: debe estar en posesión de una titulación apropiada para estas funciones y tareas específicas
- Debe tener la autorización para ello por parte del jefe de planta / operador.
- Debe estar familiarizado con las normas nacionales.
- Antes de realizar el trabajo, el personal especializado debe haber leído y entendido perfectamente las indicaciones contenidas en el manual de instrucciones, la documentación complementaria y los certificados (según la aplicación).
- ► Deben seguir las instrucciones y cumplir las condiciones básicas

El personal operario debe satisfacer los siguientes requisitos:

- Debe haber recibido por parte del jefe de planta la formación y autorización conformes a los requisitos de la tarea encomendada
- > Deben seguir las indicaciones incluidas en este manual de instrucciones

## 1.3 Funcionamiento seguro

¡Riesgo de lesiones!

- Haga funcionar el equipo únicamente si se encuentra en un estado técnico impecable, sin errores ni fallos.
- ► El operario es responsable del funcionamiento sin interferencias del equipo.

### Modificaciones del equipo

No está permitido efectuar modificaciones en el equipo sin autorización, ya que pueden dar lugar a riesgos imprevisibles.

► No obstante, si se necesita llevar a cabo alguna modificación, estas se deben consultar con el fabricante.

### Reparación

Para asegurar que el funcionamiento del equipo sea seguro y fiable de manera continua:

- Lleve a cabo únicamente las reparaciones del instrumento que estén permitidas de forma expresa.
- Tenga en cuenta las normas federales/nacionales relativas a las reparaciones de equipos eléctricos.
- ► Utilice únicamente piezas de repuesto y accesorios originales.

# 1.4 Uso previsto

El transmisor evalúa los valores medidos de un sensor analítico y los muestra en su indicador multicolor. Se pueden monitorizar y controlar los procesos con las salidas y los relés de límite del equipo. El equipo está dotado con una amplia gama de funciones de software para este fin.

- El fabricante no asume ninguna responsabilidad por daños que se deban al uso incorrecto o distinto al previsto para este equipo. No está permitido transformar o modificar de ninguna forma el equipo.
- El equipo ha sido diseñado para ser instalado en un panel y solo debe ponerse en marcha si está convenientemente instalado.

# 1.5 Mejoras técnicas

El fabricante se reserva el derecho a adaptar los detalles técnicos a los avances tecnológicos más actuales sin previo aviso. Póngase en contacto con su oficina de ventas para obtener más información sobre posibles modificaciones o actualizaciones del manual de instrucciones.

## 1.6 Devoluciones

Si desea devolver el equipo, p. ej., en caso de reparación, debe enviarlo en un embalaje protector. El embalaje original es el que ofrece la mayor protección. Solo el centro de servicios de su proveedor puede realizar reparaciones.

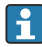

Cuando devuelva el equipo para su reparación, adjunte una nota con una descripción del problema y de la aplicación.

## 1.7 Notas sobre las convenciones y los iconos usados para la información sobre seguridad

### 1.7.1 Información de seguridad

### A PELIGRO

### Causas (/consecuencias)

Consecuencias del incumplimiento (si procede)

- Medidas de protección
- Este símbolo le advierte de una situación peligrosa. Si no se evita dicha situación, se producirán lesiones graves o mortales.

### **ADVERTENCIA**

### Causas (/consecuencias)

Consecuencias del incumplimiento (si procede)

- Medidas de protección
- Este símbolo le advierte de una situación peligrosa. No evitar esta situación puede ocasionar lesiones graves o incluso mortales.

### **A**TENCIÓN

#### Causas (/consecuencias)

Consecuencias del incumplimiento (si procede)

- Medidas de protección
- Este símbolo le advierte de una situación peligrosa. No evitar esta situación puede ocasionar lesiones leves o moderadas.

#### **AVISO**

#### Causas (/consecuencias)

Consecuencias del incumplimiento (si procede)

- Medidas de protección
- ► Este símbolo le alerta ante situaciones que pueden derivar en daños materiales.

### 1.7.2 Símbolos del documento

|   | Admisible<br>Indica procedimientos, procesos o acciones que son admisibles |
|---|----------------------------------------------------------------------------|
|   | Preferente<br>Indica procedimientos, procesos o acciones preferentes.      |
|   | Prohibido<br>Indica procedimientos, procesos o acciones prohibidos.        |
| i | Información complementaria, sugerencias                                    |
|   | Referencia a la documentación                                              |
|   | Referencia a una página de este manual                                     |
|   | Referencia a una figura                                                    |
|   |                                                                            |

# 2 Recepción de material e identificación del producto

## 2.1 Recepción de material

A continuación le indicamos cómo proceder una vez haya recibido el equipo:

- 1. Compruebe que el paquete esté intacto.
- 2. Si detecta cualquier daño:

Informe al proveedor inmediatamente de todos los daños.

- 3. No instale ningún material dañado, dado que de lo contrario el proveedor no podrá garantizar el cumplimiento de los requisitos de seguridad y no podrá hacerse responsable de las consecuencias que puedan derivarse de ello.
- 4. Compare el alcance del suministro con el contenido de su pedido.
- 5. Retire todo el material de envoltorio utilizado para el transporte.

# 2.2 Identificación del producto

Están disponibles las siguientes opciones para identificar el equipo:

- Especificaciones de la placa de identificación
- Código de producto ampliado con desglose de las características del equipo en el albarán de entrega

### 2.2.1 Placa de identificación

### ¿Es el equipo adecuado?

Compruebe la información de la placa de identificación del equipo:

- Nombre del producto e ID del fabricante
- Código de pedido, código de pedido ampliado y número de serie
- Alimentación y consumo de potencia
- Homologaciones
- Rango de temperatura
- Versión del firmware y revisión del equipo

### 2.2.2 Nombre y dirección del fabricante

| Nombre del fabricante:    | Endress+Hauser Conducta GmbH+Co. KG |  |
|---------------------------|-------------------------------------|--|
| Dirección del fabricante: | Dieselstraße 24, D-70839 Gerlingen  |  |

# 2.3 Certificados y homologaciones

En cuanto a los certificados y homologaciones válidos para el equipo: consulte los datos en la placa de identificación

### 2.3.1 Otras normas y directrices

IEC 60529:

Grados de protección proporcionados por las envolventes (código IP)

- IEC 61010-1: Requisitos de seguridad para equipos eléctricos de medición, control y uso en laboratorio
- EN 60079-11:

Entornos explosivos - Parte 11: Protección de equipos mediante seguridad intrínseca "I" (opcional)

## 2.4 Almacenamiento y transporte

Tenga en cuenta lo siguiente:

La temperatura de almacenamiento admisible es -40 ... 85 °C (-40 ... 185 °F), es posible almacenar el equipo a temperaturas límite durante un período de tiempo limitado (máximo 48 horas).

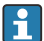

Para almacenar y transportar el equipo, embálelo de forma que quede bien protegido contra impactos e influencias externas. El embalaje original es el que ofrece la mayor protección.

Durante el almacenamiento y el transporte, evite las influencias ambientales siguientes:

- Luz solar directa
- Vibraciones
- Productos corrosivos

# 3 Montaje

### 3.1 Condiciones de instalación

### AVISO

### Sobrecalentamiento debido a acumulación de calor en el equipo

▶ Para evitar la acumulación de calor, asegure siempre la refrigeración suficiente del equipo.

Si se usa el indicador en el rango superior de límites de temperatura, se reduce la vida útil del indicador.

El transmisor ha sido concebido para su uso en un panel.

La orientación está determinada por la legibilidad del indicador. Las conexiones y las salidas están en la parte posterior. Los cables se conectan mediante terminales codificados.

Rango de temperaturas ambiente: -10 ... +60 °C (14 ... 140 °F)

# 3.2 Medidas

Tenga en cuenta que la profundidad de instalación de 150 mm (5,91 ") para el equipo incluye espacio para terminales y elementos de fijación.

Para consultar otras medidas, véase el apartado "Datos técnicos" → 🗎 33.

- Apertura en el cuadro: 92 mm x 45 mm (3,62 in x 1,77 in).
- Grosor del panel: máx. 26 mm (1 in).
- Rango máx. del ángulo de visión: 45° hacia la izquierda y la derecha desde el eje central de indicación.
- Si los equipos están dispuestos horizontalmente el uno junto al otro en la dirección X, o dispuestos verticalmente el uno sobre el otro en la dirección Y, debe respetarse la distancia mecánica (especificada por la sección de la caja y del frontal).

## 3.3 Procedimiento de montaje

La apertura en el cuadro necesaria es de 92 mm x 45 mm (3,62 in x 1,77 in).

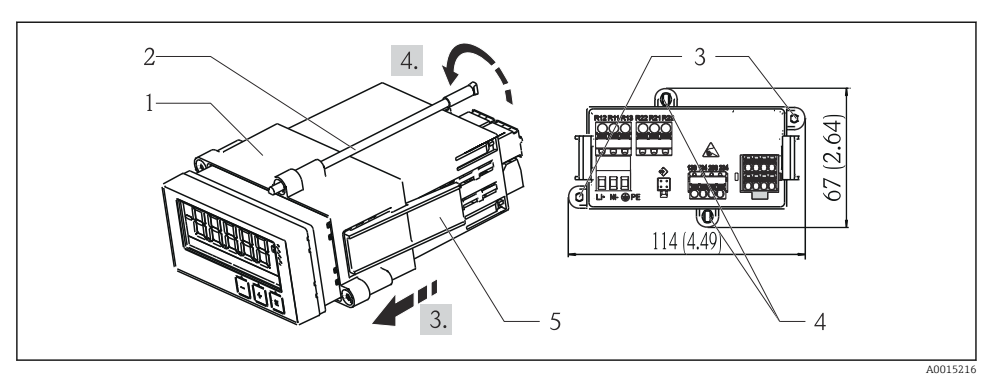

🕑 1 Instalación en un panel

- 1. Atornille las varillas roscadas (elemento 2) en las posiciones provistas en el armazón de montaje (elemento 1). Para este fin dispone de cuatro posiciones opuestas para tornillos (elemento 3/4).
- 2. Introduzca el equipo en la escotadura del panel junto con el anillo obturador desde la parte frontal.
- 3. Para asegurar la carcasa en el panel, mantenga nivelado el equipo y empuje la base de montaje (elemento 1), con las varillas roscadas atornilladas, sobre la carcasa hasta que la base encaje en su posición.
- 4. Apriete las varillas roscadas para fijar el equipo.

Para retirar el equipo, debe soltar la base de montaje de los elementos de fijación (elemento 5) y luego retirarla.

### 3.4 Comprobaciones tras la instalación

- ¿El anillo obturador está en buenas condiciones?
- ¿La base de montaje está bien fijada a la caja del equipo?
- ¿Las varillas roscadas están bien apretadas?
- ¿El equipo se encuentra centrado en la apertura del cuadro?

# 4 Conexión eléctrica

### 4.1 Condiciones de conexión

### **ADVERTENCIA**

### ¡Peligro! ¡Tensión eléctrica!

▶ Todas las conexiones del equipo deben realizarse estando el equipo desconectado.

Peligro si se desconecta la tierra de protección

► La conexión de la tierra de protección se debe establecer previamente a todas las demás conexiones.

### **AVISO**

### Carga térmica de los cables

▶ Utilice cables apropiados para temperaturas superiores a la ambiente en unos 5 °C (9 °F).

Una tensión de alimentación incorrecta puede dañar el equipo o causar su mal funcionamiento

 Antes de la puesta en marcha del equipo, compruebe que la tensión de alimentación concuerda con la especificada en la placa de identificación (parte inferior de la caja).

Compruebe el apagado de emergencia del equipo

 Provea un interruptor o disyuntor apropiados en instalación en edificio. Este interruptor debe encontrarse cerca del equipo (acceso fácil desde el equipo) y etiquetarse como interruptor de desconexión.

Proteja el equipo contra sobrecargas

 Provea una protección contra sobrecarga del cable de alimentación (corriente nominal = 10 A).

Un conexionado incorrecto puede implicar la destrucción del equipo

• Tenga en cuenta la designación de terminales indicada en la parte posterior del equipo.

Transitorios de alta energía en caso de líneas largas de señal

► Conecte una protección apropiada contra sobretensiones corriente arriba.

No es admisible una conexión mixta de tensión de seguridad de muy bajo voltaje y de tensión de peligro en el contacto de relé.

## 4.2 Conexión del transmisor

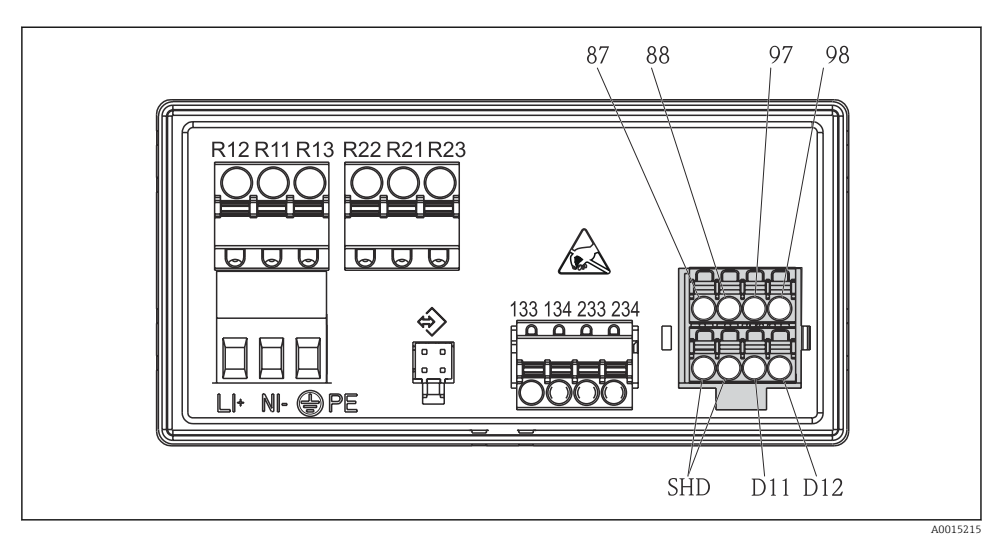

### Diagrama de conexionado del transmisor

| Terminal      | Descripción                                                               |  |  |
|---------------|---------------------------------------------------------------------------|--|--|
| 87            | Terminal del cable Memosens, marrón, fuente de alimentación del sensor U+ |  |  |
| 88            | Terminal del cable Memosens, blanco, fuente de alimentación del sensor U- |  |  |
| 97            | Terminal del cable Memosens, verde, Com A                                 |  |  |
| 98            | Terminal del cable Memosens, amarillo, Com B                              |  |  |
| SHD           | Terminal del cable Memosens, blindaje                                     |  |  |
| D11           | Terminal de salida de alarma, +                                           |  |  |
| D12           | Terminal de salida de alarma, -                                           |  |  |
| L/+           |                                                                           |  |  |
| N/-           | Terminal de tensión de alimentación del transmisor                        |  |  |
| ⊕ PE          |                                                                           |  |  |
| 133           | Terminal para salida analógica 1, +                                       |  |  |
| 134           | Terminal para salida analógica 1, –                                       |  |  |
| 233           | Terminal para salida analógica 2, +                                       |  |  |
| 234           | Terminal para salida analógica 2, –                                       |  |  |
| R11, R12, R13 | Terminal para relé 1                                                      |  |  |
| R21, R22, R23 | Terminal para relé 2                                                      |  |  |

# 4.3 Comprobaciones tras la conexión

| Condiciones y especificaciones de equipo                                                                                    | Observaciones                                                 |
|----------------------------------------------------------------------------------------------------|---------------------------------------------------------------|
| ¿Los cables o el equipo están dañados?                                                                                      | Inspección visual                                             |
| Conexión eléctrica                                                                                                    | Observaciones                                                 |
| ${}_{\xi}La$ tensión de alimentación cumple las especificaciones que se establecen en la placa de identificación?           | 24 230 V AC/DC<br>(-20 % / +10 %) 50/60 Hz                    |
| ¿Los terminales están todos bien encajados en las ranuras correctas? ¿El código de los terminales individuales es correcto? | -                                                             |
| ¿Los cables conectados están protegidos contra tirones?                                                                     | -                                                             |
| ¿Los cables de la fuente de alimentación y de señal están conectados correctamente?                                         | Véase el diagrama de<br>conexiones, → 🖻 2, 🗎 11 y<br>la caja. |

# 5 Operaciones de configuración

El esquema operativo del equipo es simple y permite llevar a cabo la puesta en marcha para muchas aplicaciones sin necesidad de disponer de un ejemplar impreso del manual de instrucciones.

# 5.1 Indicador y LED de estado del equipo

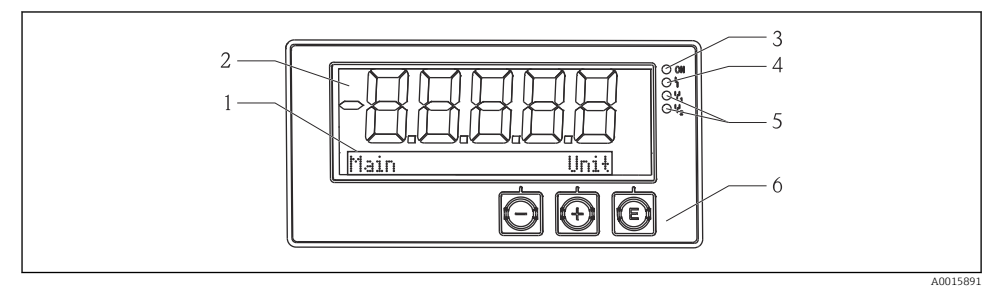

### Indicador del equipo

- 1 Sección de matriz de puntos
- 2 Visualizador de 7 segmentos
- 3 LED de estado, alimentación conectada
- 4 LED de estado, función de alarma
- 5 LED de estado, relé de interruptor de límite 1/2
- 6 Teclas de configuración

El equipo dispone de un indicador de cristal líquido con retroiluminación que está dividido en dos secciones. La sección de segmentos indica el valor medido.

En la sección de matriz de puntos, en el modo de visualización se muestra información adicional del canal, como la etiqueta (TAG), la unidad o un gráfico de barras. Durante el funcionamiento, en esta sección se muestra el texto operativo en inglés.

Los parámetros para configurar el indicador están explicados en detalle en la sección "Puesta en marcha".

Si se produce un error, el equipo alterna automáticamente entre mostrar el error y mostrar el canal; véanse las secciones "Diagnóstico del equipo"  $\rightarrow \square 21$  y "Localización y resolución de fallos"  $\rightarrow \square 26$ .

# 5.2 Configuración local del equipo

El equipo se maneja con las tres teclas que tiene integradas en el frontal

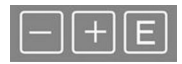

| <br>, | - | - |  |
|-------|---|---|--|
| <br>٠ | - | 9 |  |
| <br>٠ |   |   |  |

- Abra el menú de configuración
- Confirme una entrada
  - Seleccione un parámetro o submenú de los disponibles en el menú

Dentro del menú de configuración:

- Recorra sucesivamente los distintos parámetros, opciones de menú o caracteres disponibles

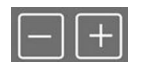

Modifique (incremente o reduzca) el valor del parámetro seleccionado

Fuera del menú de configuración: Indicador habilitado y canales calculados, así como valores mínimo y máximo, para todos los canales activos.

Seleccione "x Back" al final del menú para salir de las opciones de menú y de los submenús en cualquier momento.

Para abandonar directamente la configuración sin guardar los cambios tan solo tiene que pulsar a la vez las teclas "-" y "+" de forma prolongada (> 3 s).

## 5.3 Iconos

### 5.3.1 Símbolos en el indicador

| I   | Función "Hold" → 🗎 15 activa.                                 |
|-----|---------------------------------------------------------------|
| Max | Valor máximo/valor del indicador de máximo del canal mostrado |
| Min | Valor mínimo/valor del indicador de mínimo del canal mostrado |

Error, por encima/debajo del rango. No se muestra ningún valor medido.

₿

El equipo está bloqueado/bloqueo de operador; la configuración del equipo está bloqueada para la modificación de parámetros; la visualización sí que se puede modificar.

El error y el identificador de canal (etiqueta [TAG]) se especifican en la sección de matriz de puntos.

#### 5.3.2 Iconos en el modo de edición

Para introducir texto definido por el usuario se pueden usar los caracteres siguientes: "0-9", "a-z", "A-Z", "+", "-", "\*", "/", "\", "\", "2", "3", "m", ".", ",", ",", "!", "?", "\_", "#", "\$", "", "(", ")", "~" Para las entradas numéricas se dispone de los números "0-9" y el punto decimal.

Además, en el modo de edición se emplean los iconos siguientes:

| £ | Símbolo de ajuste                                                                                                    |
|---|----------------------------------------------------------------------------------------------------|
| Ð | Símbolo de ajuste de experto                                                                                                    |
| q | Símbolo de diagnóstico                                                                                                    |
| ~ | Aceptar entrada.<br>Si se selecciona este símbolo, el equipo aplica la entrada en la posición especificada por el usuario y<br>sale del modo de edición.  |
| × | Rechazar entrada.<br>Si se selecciona este símbolo, el equipo rechaza la entrada y sale del modo de edición. Se mantiene el<br>texto que estaba ajustado. |
| + | Desplazamiento de una posición hacia la izquierda.<br>Si se selecciona este símbolo, el cursor pasa a la siguiente posición a la izquierda.               |
| H | Borrar hacia atrás.<br>Si se selecciona este símbolo, se borra el carácter situado a la izquierda del cursor.                                             |
| C | Borrar todo.<br>Si se selecciona este símbolo, se borra toda la entrada.                                                                                  |

## 5.4 Funciones de configuración

Las funciones de configuración del transmisor están organizadas en los siguientes menús:

| Display     | Ajustes del indicador del equipo: contraste, brillo, tiempo de alternancia en el indicador de los valores medidos                  |
|-------------|----------------------------------------------------------------------------------------------------|
| Setup       | Ajustes del equipo<br>Se incluye una descripción de los distintos ajustes en la sección "Puesta en marcha" $\rightarrow$ 🗎 15.     |
| Calibration | Ejecución de la calibración del sensor<br>Se incluye una descripción de las funciones de calibración en la sección "Calibración" . |
| Diagnostics | Información del equipo, libro de registro de diagnóstico, información del sensor, simulación                                       |

# 5.5 Función "Hold"

La función "Hold" provoca la "congelación" de las salidas de corriente y los estados de relé. Esta función se puede activar y desactivar manualmente (menú **Setup**  $\rightarrow$  **Manual hold**). Además, la función "Hold" se activa automáticamente durante la calibración del sensor.

Una vez que la condición de "Hold" deja de cumplirse, continúa activa durante el tiempo de prolongación de "Hold" configurado. El tiempo de prolongación de "Hold" se configura en el menú Setup  $\rightarrow$  Extended setup  $\rightarrow$  System  $\rightarrow$  Hold release.

La función "Hold" no afecta a la visualización del valor medido. El símbolo "Hold" también se muestra después del valor medido.

# 6 Puesta en marcha

# 6.1 Verificación tras la instalación y activación del equipo

Antes de poner el equipo en marcha, compruebe que se hayan realizado todas las comprobaciones tras el conexionado:

- Lista de verificación de "comprobaciones tras la instalación",  $\rightarrow \square 9$ .
- Lista de verificación de "comprobaciones tras la conexión",  $\rightarrow \implies 12$ .

Tras aplicar la tensión de trabajo, se enciende el LED verde y el indicador avisa de que el equipo está listo para su funcionamiento.

Si pone el equipo por primera vez en marcha, ejecute la configuración tal como se describe en las siguientes secciones del presente manual de instrucciones.

Si pone un equipo en marcha que ya ha sido configurado o parametrizado anteriormente, éste se pondrá inmediatamente a medir conforme a los ajustes de sus parámetros. Se visualizan en el indicador los valores de los canales que están activados.

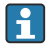

Retire la película protectora del indicador ya que esta puede mermar la legibilidad del visualizador.

# 6.2 Ajustes del indicador (menú del indicador)

Durante el funcionamiento, se puede acceder al menú principal pulsando la tecla "E". El menú "Display" aparece en el indicador. Pulse de nuevo la tecla "E" para abrir el menú. Utilice la opción "x Back", que se encuentra en la parte inferior de todos los menús/submenús, para subir un nivel en la estructura de menús.

| Parámetro        | Ajustes posibles                | Descripción                                                                                                    |
|------------------|---------------------------------|----------------------------------------------------------------------------------------------------|
| Contrast         | 1-7<br>Predeterminado: <b>6</b> | Configuración del contraste del indicador.                                                                                |
| Brightness       | 1-7<br>Predeterminado: <b>6</b> | Configuración del brillo del indicador.                                                                                   |
| Alternating time | 0, 3, 5, 10 s                   | Tiempo de alternancia entre los dos valores<br>medidos.<br>O significa que los valores no se alternan en el<br>indicador. |

# 6.3 Observaciones sobre la protección de acceso a la configuración

El acceso a Configuración, Diagnósticos y Calibración está habilitado por defecto (ajuste predeterminado) y se puede bloquear en los ajustes de configuración.

Proceda de la forma siguiente para bloquear el equipo:

- 1. Pulse **E** para abrir el menú de configuración.
- 2. Pulse + repetidamente hasta que se muestre **Setup**.
- 3. Pulse **E** para abrir el menú **Setup**.
- 4. Pulse + de forma repetida hasta que se muestre Extended Setup.
- 5. Pulse **E** para abrir el menú **Extended Setup**; se muestra **System**.
- 6. Pulse **E** para abrir el menú **System**.
- 7. Pulse repetidamente + hasta que se muestre **Access Code** o hasta que se visualice **Calib Code**.
- 8. Pulse **E** para abrir los ajustes para la protección de acceso.
- 9. Establezca el código: pulse los botones + y para establecer el código deseado. El código de acceso es un número de cuatro dígitos. La posición correspondiente al número se muestra en texto sencillo. Pulse **E** para confirmar el valor introducido e ir a la siguiente posición.
- Confirme la última posición del código para salir del menú. Se muestra el código completo. Pulse + para deslizar hacia abajo hasta el último elemento del submenú x
   Back y confirme este elemento. Confirmando el punto, se adopta el valor y el indicador vuelve al nivel de Setup. Seleccione de nuevo el último parámetro x Back para salir también de este submenú y volver al nivel de visualización del valor medido / canal.

Una vez activada la protección de acceso, aparece el símbolo de un candado en el indicador.

i

Para bloquear el menú de calibración, Access Code y Calib Code deben estar activados.

Esto permita aplicar un concepto de roles (administrador / personal de mantenimiento) para configurar el equipo.

Rol administrador: acceso a todos los menús (Configuración, Diagnósticos, Calibración) una vez se ha introducido el **Access Code**.

Rol de personal de mantenimiento: acceso al menú de calibración cuando se introduce el **Calib Code**.

Si se activa únicamente el **Access Code**, los menús Configuración y Diagnósticos se bloquean. Se habilita el acceso al resto de menús (incluido el de calibración).

El elemento **x Back** del final de cada lista de selección / opción de menú lleva al usuario desde el submenú hasta el siguiente nivel del menú.

Si la protección de acceso está habilitada, el equipo se bloquea automáticamente una vez transcurridos 600 segundos desde la última operación. El indicador vuelve al modo de operación.

Para habilitar la configuración, vaya a la configuración de **System** y ajuste **0000** como código de acceso, o bien borre el código pulsando **C**.

Si el código se pierde o extravía, tan solo puede reiniciarlo el departamento de servicio técnico.

# 6.4 Configuración del equipo (menú Setup)

Durante el funcionamiento, se puede acceder al menú principal pulsando la tecla "E". Navegue por los menús disponibles con las teclas "+" y "-". Cuando se muestre el menú deseado, pulse la tecla "E" para abrir el menú. Utilice la opción "x Back", que se encuentra en la parte inferior de todos los menús/submenús, para subir un nivel en la estructura de menús.

El menú Setup contiene los ajustes más importantes para la configuración del equipo.

| Parámetro     | Ajustes posibles                                | Descripción                                                                                                    |
|---------------|-------------------------------------------------|----------------------------------------------------------------------------------------------------|
| Current range | <b>4-20 mA</b><br>0-20 mA                       | Configuración del rango de medición para la salida de corriente.                                                                                                    |
| Out 1 0/4 mA  | Valor numérico<br>0,000 99 999<br><b>0,0 pH</b> | Valor físico correspondiente al limite inferior<br>del rango de la salida analógica.<br>Cuando no se alcanza el valor configurado, la<br>salida de corriente se ajusta a la corriente de<br>saturación de 0/3,8 mA. |
| Out 1 20 mA   | Valor numérico<br>0,000 99 999<br>12 pH         | Valor físico correspondiente al límite superior<br>del rango de la salida analógica.<br>Cuando se excede el valor configurado, la salida<br>de corriente se ajusta a la corriente de<br>saturación de 20,5 mA.      |

| Parámetro      | Ajustes posibles                    | Descripción                                                                                                    |
|----------------|-------------------------------------|----------------------------------------------------------------------------------------------------|
| Out 2 0/4 mA   | Valor numérico –50 250 °C<br>0 °C   | Temperatura correspondiente al limite inferior<br>del rango de medición de la entrada de<br>temperatura.<br>Cuando no se alcanza el valor configurado, la<br>salida de corriente se ajusta a la corriente de<br>saturación de 0/3,8 mA. |
| Out 2 20 mA    | Valor numérico –50 250 °C<br>100 °C | Temperatura correspondiente al límite superior<br>del rango de medición de la entrada de<br>temperatura.<br>Cuando se excede el valor configurado, la salida<br>de corriente se ajusta a la corriente de<br>saturación de 20,5 mA.      |
| Damping main   | 0 60 s<br><b>0 s</b>                | Configuración de la amortiguación para el<br>filtrado paso bajo de las señales de entrada.                                                                                                    |
| Extended setup |                                     | Ajustes avanzados del equipo, como relés,<br>valores límite, etc.<br>Las funciones están descritas en la sección<br>siguiente; → 🗎 18.                                                                                                  |
| Manual hold    | Off, On                             | Función para congelar las salidas de corriente y de relé                                                                                                    |

# 6.5 Configuración extendida (menú Extended setup)

Durante el funcionamiento, se puede acceder al menú principal pulsando la tecla "E". Utilice la tecla "+" para ir al menú Setup. Pulse la tecla "E" para abrir el menú. Vaya al menú Extended Setup y pulse la tecla "E" para abrir el menú. Utilice la opción "x Back", que se encuentra en la parte inferior de todos los menús/submenús, para subir un nivel en la estructura de menús.

| Parámetro |                                                             | Ajustes posibles                     | Descripción                                                                                                    |  |
|-----------|-------------------------------------------------------------|--------------------------------------|----------------------------------------------------------------------------------------------------|--|
| System    |                                                             |                                      | Ajustes generales                                                                                                    |  |
|           | Device tagTexto definido por el usuarioUMáx. 16 caracteres( |                                      | Utilice esta función para introducir la etiqueta<br>(TAG) del equipo.                                                                                              |  |
|           | Temp. unit                                                  | °C<br>°F                             | Configuración de la unidad de temperatura                                                                                                    |  |
|           | Hold release                                                | 0 600 s<br>0 s                       | Ajusta el tiempo durante el cual se prolonga el<br>estado "Hold" del equipo una vez que deja de<br>cumplirse la condición de "Hold".                               |  |
|           | Alarm delay                                                 | 0 600 s<br>0 s                       | Tiempo de retardo para emitir una alarma.<br>Suprime las condiciones de alarma que solo<br>están presentes durante un tiempo menor que<br>el retardo de la alarma. |  |
|           | Access code                                                 | 00009999<br>Por defecto: <b>0000</b> | Código de usuario para proteger la<br>configuración del equipo.<br><b>Información adicional:</b> 0000 = La protección<br>con código de usuario está deshabilitada  |  |

| Paráme | Parámetro                                                        |          | Ajustes posibles                                                                   | Descripción                                                                                                    |
|--------|------------------------------------------------------------------|----------|------------------------------------------------------------------------------------|----------------------------------------------------------------------------------------------------|
|        | Calib Code                                                       |          | 00009999<br>Por defecto: <b>0000</b>                                               | Código de usuario para proteger la función de<br>calibración.<br><b>Información adicional:</b> 0000 = La protección<br>con código de usuario está deshabilitada |
| Input  |                                                                  |          |                                                                                    | Ajustes de entrada                                                                                                    |
|        | Main va                                                          | lue      | <b>pH</b><br>mV                                                                    | Unidad del valor físico.                                                                                                    |
|        | Format                                                           |          | None (pH only)<br><b>One</b><br>Two                                                | Número de decimales en el indicador.                                                                                                    |
|        | Damping                                                          | g main   | 0 60 s<br><b>0 s</b>                                                               | Configuración de la amortiguación para el filtrado paso bajo de las señales de entrada.                                                                         |
|        | Temp. co                                                         | omp.     | Off<br><b>Automatic</b><br>Manual                                                  | Configuración de la compensación de<br>temperatura.<br>Solo visible para <b>Main value = pH</b>                                                                 |
|        | Temp. of                                                         | ffset    | Valor numérico: –50 250 °C<br><b>0 °C</b>                                          | Configuración de un offset de temperatura.<br>Solo visible para <b>Main value = mV</b>                                                                          |
|        | Ref. temp.                                                       |          | Valor numérico: -5,0 100 °C<br>25 °C                                               | Configuración de la temperatura de referencia.<br>Solo visible para <b>Main value = pH</b> y <b>Temp.</b><br><b>comp. = Manual</b> .                            |
|        | Calib. settings                                                  |          |                                                                                    | Ajustes de la calibración                                                                                                    |
|        |                                                                  | Buffer 1 | 2.00 pH<br>4.00 pH<br><b>7.00 pH</b><br>9.00 pH<br>9.18 pH<br>10.00 pH<br>12.00 pH | Valor de pH de la solución amortiguadora 1.<br>Solo visible para <b>Main value = pH</b>                                                                         |
|        | Buffer 2<br>Buffer mV<br>Stability crit.<br>Delta mV<br>Duration |          | 2.00 pH<br><b>4.00 pH</b><br>7.00 pH<br>9.00 pH<br>9.18 pH<br>10.00 pH<br>12.00 pH | Valor de pH de la solución amortiguadora 2.<br>Solo visible para <b>Main value = pH</b>                                                                         |
|        |                                                                  |          | Valor numérico<br>100 mV                                                           | Valor en mV para la solución amortiguadora.<br>Solo visible para <b>Main value = mV</b>                                                                         |
|        |                                                                  |          |                                                                                    |                                                                                                    |
|        |                                                                  |          | 1 10 mV<br><b>1 mV</b>                                                             |                                                                                                    |
|        |                                                                  |          | 10 60 s<br><b>20 s</b>                                                             |                                                                                                    |
|        | Process                                                          | check    |                                                                                    | Comprueba los ajustes del proceso                                                                                                    |
|        |                                                                  | Function | On, Off                                                                            | Activa la verificación del proceso.                                                                                                    |

| Parámetro |                    |               | Ajustes posibles                                               | Descripción                                                                                                    |
|-----------|--------------------|---------------|----------------------------------------------------------------|----------------------------------------------------------------------------------------------------|
|           |                    | Inactive time | 1 240 min<br>60 min                                            | Duración de la verificación del proceso                                                                        |
| Analog    | outputs            |               |                                                                | Ajustes de las salidas analógicas                                                                              |
|           | Current            | range         | <b>4-20 mA</b><br>0-20 mA                                      | Rango de corriente para la salida analógica                                                                    |
|           | Out 1 0/           | /4 mA         | Valor numérico 0,000 - 99999<br><b>0,0 pH</b>                  | Valor físico correspondiente al límite inferior<br>del rango de la salida analógica.                           |
|           | Out 1 20           | ) mA          | Valor numérico 0,000 - 99999<br><b>12 pH</b>                   | Valor físico correspondiente al límite superior<br>del rango de la salida analógica.                           |
|           | Out 2 0/           | ′4 mA         | Valor numérico −50 250 °C<br>0 °C                              | Temperatura correspondiente al límite inferior<br>del rango de medición de la entrada de<br>temperatura.       |
|           | Out 2 20 mA        |               | Valor numérico –50 250 °C<br>100 °C                            | Temperatura correspondiente al límite superior<br>del rango de medición de la entrada de<br>temperatura.       |
|           | Damping main value |               | 0 60 s<br><b>0 s</b>                                           | Configuración de la amortiguación para el filtrado paso bajo de las señales de entrada.                        |
| Relay 1/2 |                    |               |                                                                | Ajustes de las salidas de relé.                                                                                |
|           | Functior           | 1             | <b>Off</b> , Min limit, Max limit, In<br>band, Out band, Error | Configuración de la función de relé.<br>Si Function = <b>Error</b> no se puede efectuar<br>ningún otro ajuste. |
|           | Assignment         |               | Main, Temp                                                     | Asignación del relé a la entrada principal o a la entrada de temperatura                                       |
|           | Set point          |               | Valor numérico<br><b>0,0</b>                                   | Ajuste para el valor límite.                                                                                   |
|           | Set point 2        |               | Valor numérico<br><b>0,0</b>                                   | Solo para la función <b>In band</b> o <b>Out band</b> .                                                        |
|           | Hyst.              |               | Valor numérico<br><b>0,0</b>                                   | Configuración de la histéresis.                                                                                |
|           | Delay time         |               | 0 60 s<br><b>0 s</b>                                           | Configuración del tiempo de retardo hasta que<br>se conmuta el relé.                                           |
| Factory   | default            |               |                                                                | Reinicia los ajustes del equipo a los ajustes predeterminados de fábrica.                                      |
|           | Please confirm     |               | no, yes                                                        | Confirma el reinicio.                                                                                          |

### 6.5.1 Configuración de los relés

El equipo tiene dos relés con valores límite que pueden estar desconectados o bien asignados a la señal de entrada. El valor límite se introduce en forma de valor numérico con un decimal. El modo de funcionamiento de los relés, normalmente abierto o normalmente cerrado, viene determinado por el cableado del contacto conmutable ( $\rightarrow \cong 35$ ). Los valores límite se asignan siempre a un relé. Cada relé se puede asignar a un canal o a un valor calculado. En el

modo "Error", el relé funciona como un relé de alarma y conmuta cada vez que ocurre un fallo o una alarma.

Para cada uno de los 2 valores límite se pueden efectuar los ajustes siguientes: asignación, límite, histéresis, comportamiento de conmutación, retardo y modo de fallo.

# 6.6 Diagnóstico del equipo (menú Diagnostics)

Durante el funcionamiento, se puede acceder al menú principal pulsando la tecla "E". Navegue por los menús disponibles con las teclas "+" y "-". Cuando se muestre el menú deseado, pulse la tecla "E" para abrir el menú. Utilice la opción "x Back", que se encuentra en la parte inferior de todos los menús/submenús, para subir un nivel en la estructura de menús.

| Paráme        | tro            | Ajustes posibles                      | Descripción                                                   |
|---------------|----------------|---------------------------------------|---------------------------------------------------------------|
| Current       | diag.          | Solo lectura.                         | Muestra el mensaje actual de diagnóstico                      |
| Last dia      | ].             | Solo lectura.                         | Muestra el último mensaje de diagnóstico                      |
| Diagnos       | t logbook      | Solo lectura                          | Muestra los últimos mensajes de diagnóstico                   |
| Device in     | nfo            | Solo lectura.                         | Muestra la información del equipo                             |
|               | Device tag     | Solo lectura.                         | Muestra la etiqueta (TAG) del equipo                          |
|               | Device name    | Solo lectura.                         | Muestra el nombre del equipo                                  |
| Serial number | Solo lectura.  | Muestra el número de serie del equipo |                                                               |
|               | Order ident    | Solo lectura.                         | Muestra el código de pedido del equipo                        |
|               | FW revision    | Solo lectura.                         | Muestra la versión del firmware                               |
|               | ENP version    | Solo lectura.                         | Muestra la versión de la placa de características electrónica |
|               | Module ID      | Solo lectura.                         | Muestra el ID del módulo                                      |
|               | Manufact. ID   | Solo lectura.                         | Muestra el ID del fabricante                                  |
|               | Manufact. name | Solo lectura.                         | Muestra el nombre del fabricante                              |

# 7 Calibración y ajuste

## 7.1 Definiciones

### 7.1.1 Calibración (según DIN 1319):

Determinación de la relación entre el valor medido o esperado de la variable de salida y el valor verdadero o correcto correspondiente de la variable medida (variable de entrada) de un instrumento de medición en las condiciones predeterminadas.

Durante la calibración, no se produce ninguna intervención que cambie el instrumento de medición.

### 7.1.2 Ajuste

Al ajustar se corrige el valor que indica un instrumento de medición, es decir, el valor medido/ indicado (el valor real) se corrige de forma que la lectura coincida con el valor de ajuste correcto.

Por lo tanto, se adopta el valor determinado en la calibración para calcular el valor de medición correcto, y se memoriza en el sensor.

# 7.2 Sensores de pH

El valor del pH se calcula mediante la ecuación de Nernst

pH = -lg(aH+), aH+ ... actividad de los iones de hidrógeno

Ui ...Valor bruto en mV

U0 ... punto cero (=tensión con pH 7)

R ... constante relativa de los gases (8,3143 J/molK)

F ... constante de Faraday (26,803 Ah)

A la pendiente de la ecuación de Nernst (–2,303 RT/F) se la denomina factor de Nernst y es de –59,16 mV/pH a 25 °C (77 °F).

Cuanto menor sea la pendiente, más insensible será la medición, y la precisión de la medición disminuirá sobre todo en el rango inferior de medición.

Con la calibración obtiene importante información sobre el estado de su sensor y, por tanto, sobre la calidad de la medición de pH.

La vida útil de un electrodo de vidrio para pH es limitada. Uno de los motivos es el deterioro y el envejecimiento de la membrana de vidrio sensible al pH. Dicho envejecimiento está relacionado con la modificación de la capa fuente, que con el tiempo se va haciendo más gruesa.

Entre los síntomas de envejecimiento, se incluyen:

- Mayor resistencia de la membrana
- Demora en la respuesta
- Disminución de la pendiente

Para garantizar la mayor precisión en las mediciones es necesario reajustar los sensores de pH en los intervalos de tiempo especificados.

El intervalo de calibración varía mucho en función del campo de aplicación del sensor, así como de la precisión de las mediciones y de la reproducibilidad. El intervalo de calibración puede variar semanalmente o cada pocos meses.

T ... Temperatura [K]

La calibración a dos puntos es el método preferente para sensores de pH, particularmente en las siguientes aplicaciones:

- Aguas residuales de origen industrial y municipal
- Agua natural y agua potable
- Agua de alimentación de calderas y agua condensada
- Bebidas

Para la mayoría de las aplicaciones se recomienda una calibración con tampones de pH 7,0 y 4,0.

Trabaje con tampones de calibración al realizar la calibración a dos puntos. Los tampones de alta calidad que suministra Endress+Hauser son soluciones probadas y certificadas por un laboratorio acreditado. Con la acreditación (número de registro DAR "DKD-K-52701") se confirma que los valores reales y las divergencias máximas son correctos y son trazables.

Para calibrar, saque el sensor del medio y calíbrelo en el laboratorio. Como los sensores Memosens memorizan los datos, usted puede trabajar en todo momento con sensores "precalibrados", sin tener que interrumpir la monitorización del proceso para realizar la calibración.

Calibración de un electrodo de vidrio de pH:

- 1. Pulse "E" para ir al menú principal.
- 2. Pulse el botón "+" para ir al menú "Calibración".
- 3. Pulse "E" para abrir el menú.
  - 🕒 El indicador marca "vidrio de pH".
- 4. Pulse "E" para abrir el menú.
  - 🛏 El indicador marca "pH (act)".
- 5. Pulse "+".
  - 🛏 El indicador marca "Insertar sensor".
- 6. Retire el electrodo de vidrio del tampón 1, enjuáguelo con agua desmineralizada, séquelo e sumérjalo en el tampón 2.
- 7. Pulse "+".
- 8. El indicador marca "espere a obtener un valor estable", cuando el valor es estable, el indicador cambia.
  - └ Indicador del valor del tampón 2, "pH Tampón 2".
- 9. Pulse "+".
  - └ El indicador marca "¿Guardar datos de calib.?"
- 10. Pulse "+".
  - 🕒 El indicador marca "Calib. correcta".
- 11. Pulse "+".

Vuelva a la operación de calibración

#### La calibración no se ha completado correctamente o se ha cancelado y no es válida. Motivos posibles:

- El sensor está envejecido o contaminado. Por consiguiente, se superan los valores de alarma admisibles de la pendiente y/o el punto cero.
  - Limpie el sensor
  - Regenere o sustituya el sensor
- El valor medido o la temperatura no es estable. Por consiguiente, no se cumple el criterio de estabilidad.
  - Mantenga una temperatura constante durante la calibración.
  - Sustituya la solución de referencia.
  - El sensor está envejecido o contaminado. Límpielo o regenérelo.
- Para calibrar el sensor, también puede retirarlo del producto y calibrarlo en el laboratorio. Como los sensores Memosens memorizan los datos, usted puede trabajar en todo momento con sensores "precalibrados", sin tener que interrumpir la monitorización del proceso para realizar la calibración.

# 7.3 Sensores redox

### 7.3.1 Calibración a un punto

Los tampones contienen pares redox con una elevada densidad de corriente de intercambio. Su ventaja reside en la gran precisión de medición, buena reproducibilidad y breve tiempo de respuesta de la medición.

En la medición del potencial redox no hay una compensación de temperatura, porque no se conoce el comportamiento térmico del producto. Sin embargo, la temperatura se indica con el resultado de la medición.

Para realizar una calibración de este tipo se trabaja con soluciones tampón de calibración, p. ej. soluciones tampón redox de Endress+Hauser.

Calibración de un sensor redox

- 1. Pulse "E" para ir al menú principal.
- 2. Pulse el botón "+" para ir al menú "Calibración".
- 3. Pulse "E" para abrir el menú.
  - └ El indicador marca "mV (act)".
- 4. Retire el electrodo redox del producto de medición, rocíelo con agua desmineralizada, séquelo y sumérjalo en el tampón redox.
- 5. Pulse "+".
  - 🛏 El indicador marca "Insertar sensor prod.".
- 6. Pulse "+".
  - 🛏 El indicador muestra "espere a obtener un valor estable".
- 7. En el indicador se muestra el estado actual del tampón redox.
- 8. Pulse "+".
  - 🕒 El indicador marca "¿Guardar datos de calib.?"

- 9. Pulse "E" y seleccione "sí" para confirmar.
- 10. Retire el sensor del producto de medición, rocíelo con agua desmineralizada, séquelo y vuelva a colocarlo en el producto de medición.

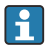

Para calibrar sensores redox, también puede retirarlos del producto y calibrarlos en el laboratorio.

Como los sensores Memosens memorizan los datos, usted puede trabajar en todo momento con sensores "precalibrados", sin tener que interrumpir la monitorización del proceso durante un tiempo prolongado para realizar la calibración.

### 7.4 Funciones de calibración del equipo

Pulse el botón 'E' durante la operación para abrir el menú principal. Utilice los botones '+' y '-' para moverse entre los menús disponibles. Cuando se muestre el menú deseado, pulse la tecla 'E' para abrir el menú. Seleccione la opción "x Back" al final de cada menú/submenú para ir a un nivel superior de la estructura de los menús.

| Parámetro                 | )                            | Opciones de parametrización | Descripción                                |
|---------------------------|------------------------------|-----------------------------|--------------------------------------------|
| vidrio de pH              |                              |                             | Calibre la medición de pH.                 |
|                           | Inicio de la calib.          | Solo lectura                |                                            |
|                           | ph act.                      | Solo lectura                | Muestra el valor de pH actual              |
|                           | pH Tampón 1                  | Valor numérico<br>pH        | Muestra el valor de tampón medido          |
|                           | pH Tampón 2                  | Valor numérico<br>pH        | Muestra el valor de tampón medido          |
| ¿Guardar datos de calib.? |                              | Sí, No                      | ¿Guardar o descartar datos de calibración? |
| Temperatu                 | ra                           |                             | Calibre la medición de temperatura.        |
|                           | Inicio calib. T              | Solo lectura                |                                            |
|                           | Calib. T                     | Valor numérico              |                                            |
|                           | ¿Guardar datos de<br>calib.? | Sí, No                      | ¿Guardar o descartar datos de calibración? |

# 8 Mantenimiento

El equipo no requiere ningún mantenimiento especial.

## 8.1 Limpieza

Utilice un paño seco y limpio para limpiar el equipo.

# 9 Accesorios

### 9.1 Sensores

#### Electrodos de vidrio para la medición de pH

Orbisint CPS11D

- Electrodo de pH para ingeniería de proceso, con junta de PTFE que repele la suciedad
- La tecnología Memosens
- Siga la estructura de productos para realizar el pedido. Véase Información técnica (TI00028C/07/en)

Orbipore CPS91D

- Sensor de pH con tecnología Memosens
- Junta con abertura destapada para productos con carga elevada de suciedad
- Realice el pedido en función de la versión. Véase Información técnica (TI00375C/07/en)

Orbipac CPF81D

- Sensor de pH compacto para operaciones de instalación o inmersión en aguas industriales y aguas residuales
- Siga la estructura de productos para realizar el pedido. Véase Información técnica (TIO0191C/07/EN)

#### Sensores redox

Orbisint CPS12D

- Sensor redox con tecnología Memosens
- Junta de PTFE repelente de la suciedad
- Realice el pedido en función de la versión. Véase Información técnica (TI00367C/07/en)

Orbipore CPS92D

- Sensor redox con tecnología Memosens
- Junta abierta para productos con elevada carga de suciedad
- Realice el pedido en función de la versión. Véase Información técnica (TIO0435C/07/en)

Orbipac CPF82D

- Sensor de redox compacto para operaciones de instalación o inmersión en aguas industriales y aguas residuales
- Siga la estructura de productos para realizar el pedido. Véase Información técnica (TIO0191C/07/EN)

# 10 Diagnóstico y localización y resolución de fallos

Para ayudarle a localizar y resolver los fallos, la sección siguiente le proporciona una visión general de las causas posibles de los errores y de las medidas iniciales para solucionarlos.

# 10.1 Instrucciones para la localización y resolución de fallos

### ADVERTENCIA

#### ¡Peligro! ¡Tensión eléctrica!

¡No haga funcionar el equipo mientras se encuentre abierto para diagnosticar posibles errores!

| Indicación                                | Causa                                                                         | Remedio                                                   |
|-------------------------------------------|-------------------------------------------------------------------------------|-----------------------------------------------------------|
| No se muestra ningún valor<br>medido      | No se ha conectado la fuente de<br>alimentación                               | Compruebe que el equipo reciba<br>alimentación eléctrica. |
|                                           | Se recibe alimentación eléctrica; el equipo<br>está defectuoso                | Sustituir el equipo.                                      |
| Se visualiza un mensaje de<br>diagnóstico | La lista de los mensajes de diagnóstico se encuentra en la sección siguiente. |                                                           |

# 10.2 Mensajes de diagnóstico

Los mensajes de diagnóstico se componen de un código de diagnóstico y un texto de mensaje.

El código de diagnóstico está formado por la categoría del error según Namur NE 107 y el número del mensaje.

Categoría del error (letra delante del número del mensaje)

- F = Fallo; se ha detectado un fallo de funcionamiento. El valor medido del canal afectado ya no es fiable. La causa del funcionamiento incorrecto se encuentra en el punto de medición. Si hay conectado algún sistema de control, este se debe pasar al modo manual.
- M = Mantenimiento requerido; se deben tomar medidas lo antes posible.
   El equipo todavía mide correctamente. No es necesario tomar medidas de inmediato. No obstante, un mantenimiento adecuado evitará posibles fallos de funcionamiento en el futuro.
- C = Comprobación de funciones; esperar (no es un error).
   Se está llevando a cabo trabajo de mantenimiento en el equipo. Espere hasta que dicho trabajo haya concluido.
- S = Fuera de especificación; el punto de medición se está haciendo funcionar fuera de las especificaciones.

El funcionamiento sigue siendo posible. No obstante, corre el riesgo de sufrir mayor desgaste, acortar la vida útil y reducir la precisión de medición. La causa del problema se encuentra fuera del punto de medición .

### Ejemplos de visualización de mensajes:

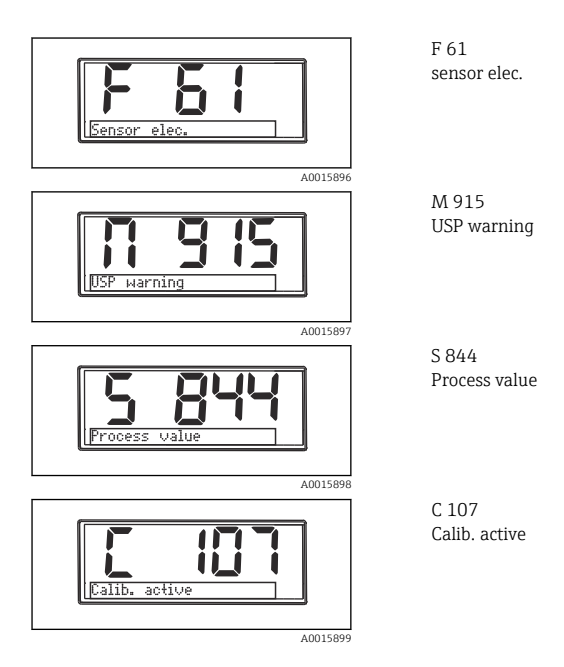

| Código de<br>diagnóstico | Texto del mensaje | Descripción                                                                              |
|--------------------------|-------------------|------------------------------------------------------------------------------------------|
|                          |                   | Los datos del sensor no son válidos.                                                     |
| F5                       | Sensor data       | Solución:<br>• Actualice los datos del transmisor<br>• Sustituya el sensor               |
|                          |                   | No se pueden escribir los datos del sensor.                                              |
| F12                      | Writing data      | Solución:<br>• Repita la escritura de los datos del sensor<br>• Sustituya el sensor      |
|                          |                   | El tipo de sensor no es correcto.                                                        |
| F13                      | Sensor type       | Solución:<br>Cámbielo por un sensor del tipo configurado.                                |
|                          |                   | El sistema electrónico del sensor está defectuoso.                                       |
| F61                      | Sensor elec.      | Solución:<br>• Sustituya el sensor<br>• Contacte con el departamento de servicio técnico |
|                          |                   | Conexión del sensor.                                                                     |
| F62                      | Sens. Connect     | Solución:<br>• Sustituya el sensor<br>• Contacte con el departamento de servicio técnico |

| Código de<br>diagnóstico | Texto del mensaje | Descripción                                                                                                    |
|--------------------------|-------------------|----------------------------------------------------------------------------------------------------|
| F100                     | Sensor comm.      | El sensor no se comunica.<br>Motivos posibles:<br>• El sensor no está conectado<br>• Conexión del sensor incorrecta<br>• Cortocircuito en el cable del sensor<br>• Cortocircuito en canal adyacente<br>• Actualización del firmware del sensor interrumpida incorrectamente<br>Solución:<br>• Revise la conexión del cable del sensor<br>• Compruebe que el cable del sensor<br>• Compruebe que el cable del sensor no presente cortocircuitos<br>• Cambie el sensor<br>• Reinicie la actualización del firmware<br>• Contacte con el departamento de servicio técnico |
| F118                     | Glass crack       | <ul> <li>Alarma por rotura del vidrio del sensor.</li> <li>La impedancia de la membrana de vidrio es demasiado baja.</li> <li>Solución: <ul> <li>Compruebe el electrodo de vidrio para detectar posibles roturas o grietas muy finas</li> <li>Compruebe la temperatura del producto</li> <li>Compruebe que el cabezal de conexión del electrodo no tenga humedad y séquelo en caso necesario</li> <li>Sustituya el sensor</li> </ul> </li> </ul>                                                                                                    |
| F120                     | Sensor ref.       | <ul> <li>Alarma de referencia del sensor.</li> <li>La impedancia de referencia es demasiado baja.</li> <li>Solución:</li> <li>Compruebe el electrodo de vidrio para detectar posibles roturas o grietas muy finas</li> <li>Compruebe la temperatura del producto</li> <li>Compruebe que el cabezal de conexión del electrodo no tenga humedad y séquelo en caso necesario</li> <li>Sustituya el sensor</li> </ul>                                                                                                    |
| F124                     | Sensor glass      | Se ha rebasado el valor límite del vidrio del sensor; alarma.<br>La impedancia de la membrana de vidrio es demasiado alta.<br>Solución:<br>• Revise el sensor de pH y cámbielo en caso necesario<br>• Revise el valor límite del vidrio y corrijalo en caso necesario<br>• Sustituya el sensor                                                                                                    |
| F142                     | Sensor signal     | Comprobación del sensor.<br>No muestra conductividad.<br>Motivos posibles:<br>• Sensor al aire<br>• Sensor defectuoso<br>Solución:<br>• Verifique la instalación del sensor<br>• Sustituya el sensor                                                                                                    |

| Código de<br>diagnóstico | Texto del mensaje   | Descripción                                                                                                    |
|--------------------------|---------------------|----------------------------------------------------------------------------------------------------|
| F143                     | Self-test           | Error de autocomprobación del sensor.<br>Solución:<br>• Sustituya el sensor<br>• Contacte con el departamento de servicio técnico                                                                                                    |
| F845                     | Device id           | Configuración del hardware incorrecta                                                                                                    |
| F846                     | Param error         | Suma de verificación de parámetros incorrecta<br>Causa posible:<br>Actualización del firmware<br>Solución:<br>Reinicie los parámetros a los ajustes predeterminados de fábrica                                                                                                    |
| F847                     | Couldn't save param | No se han podido guardar los parámetros                                                                                                    |
| F848                     | Calib AO1           | Valores de calibración incorrectos para la salida analógica 1                                                                                                    |
| F849                     | Calib AO2           | Valores de calibración incorrectos para la salida analógica 2                                                                                                    |
| F904                     | Process check       | Alarma del sistema de verificación del proceso.<br>La señal de medición no ha cambiado en mucho tiempo.<br>Motivos posibles<br>• Sensor sucio o al aire<br>• El sensor no recibe caudal<br>• Sensor defectuoso<br>• Error de software<br>Solución:<br>• Compruebe el sistema de electrodos<br>• Compruebe el sensor<br>• Reinicie el software |

| Código de<br>diagnóstico | Texto del mensaje | Descripción                                                                                                    |
|--------------------------|-------------------|----------------------------------------------------------------------------------------------------|
| C107                     | Calib. active     | La calibración del sensor está activa.<br>Solución:<br>Espere hasta que la calibración termine                                                                                                    |
| C154                     | No calib. data    | Datos del sensor.<br>No hay datos de calibración disponibles; se emplean los ajustes de fábrica.<br>Solución:<br>• Verifique la información de calibración del sensor<br>• Calibre la constante de celda |
| C850                     | Simu AO1          | La simulación de la salida analógica 1 está activa                                                                                                    |
| C851                     | Simu AO2          | La simulación de la salida analógica 2 está activa                                                                                                    |
| C853                     | Download act.     | La transmisión de parámetros está activa                                                                                                    |

| Código de<br>diagnóstico | Texto del mensaje | Descripción                                                                                                    |
|--------------------------|-------------------|----------------------------------------------------------------------------------------------------|
|                          |                   | El valor medido está fuera del rango especificado.<br>El valor medido está fuera del rango especificado                               |
| S844                     | Process value     | Motivos posibles:<br>Sensor al aire<br>Bolsas de aire en el portasondas<br>El sensor recibe un caudal incorrecto<br>Sensor defectuoso |
|                          |                   | Solución:<br>• Aumente el valor del proceso<br>• Compruebe el sistema de electrodos<br>• Cambie el tipo de sensor                     |
| S910                     | Limit switch      | El interruptor de límite está activado                                                                                                |

| Código de<br>diagnóstico | Texto del mensaje | Descripción                                                                                                    |
|--------------------------|-------------------|----------------------------------------------------------------------------------------------------|
|                          |                   | Compruebe el sensor.<br>Electrodo en mal estado.                                                                                                    |
| M126                     | Sensor check      | Motivos posibles:<br>• Membrana de vidrio bloqueada o seca<br>• Diafragma bloqueado                                                                                                    |
|                          |                   | Solución:<br>• Limpie el sensor y regenérelo<br>• Sustituya el sensor                                                                                                    |
| M500                     | Not stable        | Se ha interrumpido la calibración del sensor.<br>El valor medido principal fluctúa.<br>Motivos posibles:<br>• Envejecimiento del sensor<br>• El sensor se seca con periodicidad<br>• El valor de la solución amortiguadora no es constante<br>Solución:<br>• Revise el sensor y cámbielo en caso necesario<br>• Compruebe la solución amortiguadora |

# 10.3 Historial del firmware

#### Historial de revisiones

La versión de firmware (FW) que figura en la placa de identificación y en el manual de instrucciones indica el lanzamiento del equipo: XX.YY.ZZ (p. ej., 01.02.01).

| XX | Cambio en la versión principal. Ya no es compatible. Cambios en el equipo y en el manual de instrucciones. |
|----|----------------------------------------------------------------------------------------------------|
| YY | Cambios en las funciones y el manejo. Compatible. Cambia el manual de instrucciones.                       |
| ZZ | Correcciones y cambios internos. Sin cambios en el manual de instrucciones.                                |

| Fecha   | Versión del<br>firmware | rsión del Cambios<br>mware                                                                   |                      |  |  |  |  |  |  |  |  |
|---------|-------------------------|----------------------------------------------------------------------------------------------|----------------------|--|--|--|--|--|--|--|--|
| 09/2011 | 01.01.zz                | Firmware original                                                                            | BA01032C/09/en/01.11 |  |  |  |  |  |  |  |  |
| 06/2014 | 02.00zz                 | Modificación de los valores límite para sensores                                             | BA01032C/09/en/02.14 |  |  |  |  |  |  |  |  |
| 11/2019 | 02.01.zz                | Corrección de la protección por contraseña para usuarios                                     | BA01032C/09/en/03.19 |  |  |  |  |  |  |  |  |
| 09/2022 | 02.01.zz                | No hay cambios en el funcionamiento ni la configuración;<br>soluciones a errores de software | BA01032C/09/en/04.22 |  |  |  |  |  |  |  |  |

# 10.4 Piezas de repuesto

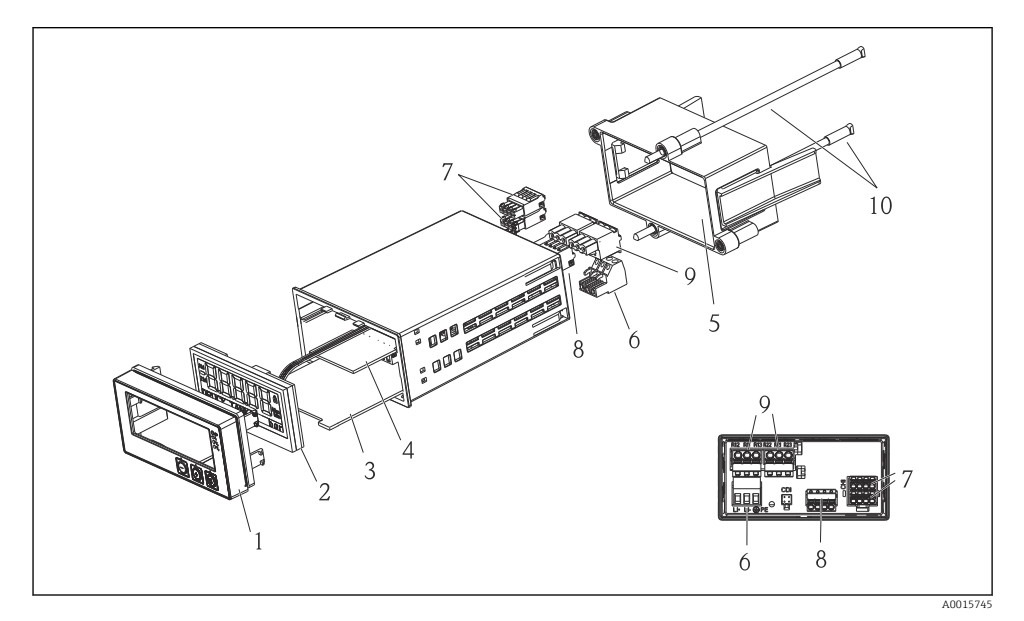

Image: Piezas de repuesto del equipo

| Elemento<br>núm. | Descripción                                                   | Código de producto |
|------------------|---------------------------------------------------------------|--------------------|
| 1                | Carcasa frontal + película, teclado CM14 incl., sin indicador | XPM0004-DA         |
| 2                | Placa del indicador/CPU CM14 pH, redox (vidrio)               | XPM0004-CM         |
| 3                | Cuadro principal 24-230VCC/CA, CM14                           | XPM0004-NA         |
| 4                | Tarjeta de relés + 2 relés de límites                         | RIA45X-RA          |
| 5                | Marco de sujeción de la caja W07                              | 71069917           |
| 6                | Terminal, 3 polos (fuente de alimentación)                    | 50078843           |
| 7                | Terminal intercambiable, 4 polos (entrada Memosens)           | 71037350           |

| Elemento<br>núm. | Descripción                                            | Código de producto |
|------------------|--------------------------------------------------------|--------------------|
| 8                | Terminal intercambiable, 4 polos (salida de corriente) | 71075062           |
| 9                | Terminal intercambiable, 3 polos (terminal de relé)    | 71037408           |
| 10               | Barra roscada para pinza de fijación de tubo de 105 mm | 71081257           |

# 10.5 Devolución

Si es preciso devolver el equipo, por ejemplo, para su reparación, empaquételo en un embalaje suficientemente protector. El embalaje original es el que ofrece la mejor protección. Solo el centro de servicios de su proveedor puede realizar reparaciones.

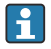

Si devuelve el equipo para su reparación, adjunte una nota en la que describa el error y la aplicación.

### 10.6 Eliminación

El equipo contiene componentes electrónicos, por lo que para su eliminación se debe tratar como un residuo electrónico. Preste especial atención a la normativa sobre eliminación de residuos vigente en su país.

# 11 Datos técnicos

### 11.1 Entrada

### 11.1.1 Variables medidas

--> Documentación del sensor conectado

### 11.1.2 Rangos de medición

--> Documentación del sensor conectado

### 11.1.3 Tipos de entradas

Entradas de sensor digital, protocolo Memosens y Memosens

### 11.1.4 Especificación de los cables

### Tipo de cable

Cable de datos Memosens o cable de sensor fijo, cada uno con casquillos terminales

### Longitud del cable

100 m (330 ft) máx.

## 11.2 Salida

### 11.2.1 Señal de salida

2 0/4 ... 20 mA activas, potencialmente aisladas de los circuitos del sensor y entre sí

### 11.2.2 Carga

500 Ω máx.

### 11.2.3 Linealización/características de transmisión

Lineal

### 11.2.4 Salida alarma

La salida de alarma está diseñada como un "colector abierto". En una operación normal, la salida de alarma está cerrada. Si se produce un fallo (fallo F, equipo sin corriente), se abre el "colector abierto".

| Corriente máx. | 200 mA  |
|----------------|---------|
| Tensión máx.   | 30 V DC |

### 11.3 Salidas de corriente, activas

### 11.3.1 Intervalo

0 ... 23 mA

### 11.3.2 Caracterización de señales

Lineal

### 11.3.3 Especificaciones eléctricas

### Tensión de salida

24 V máx.

### 11.3.4 Especificación de los cables

#### Tipo de cable

Recomendación: línea de apantallado

### Sección transversal

1,5 mm<sup>2</sup> (16 AWG) máx.

### 11.4 Salidas de relé

### 11.4.1 Tipos de relé

2 contactos conmutables

### 11.4.2 Características de conmutación de los relés

3 A máx.24 V DC

3 A253 V AC máx.

100 mW (5 V / 10 mA) mín.

### 11.4.3 Especificación de los cables

#### Sección transversal

2,5 mm<sup>2</sup> (14 AWG) máx.

### 11.5 Cableado

### 11.5.1 Conexión eléctrica

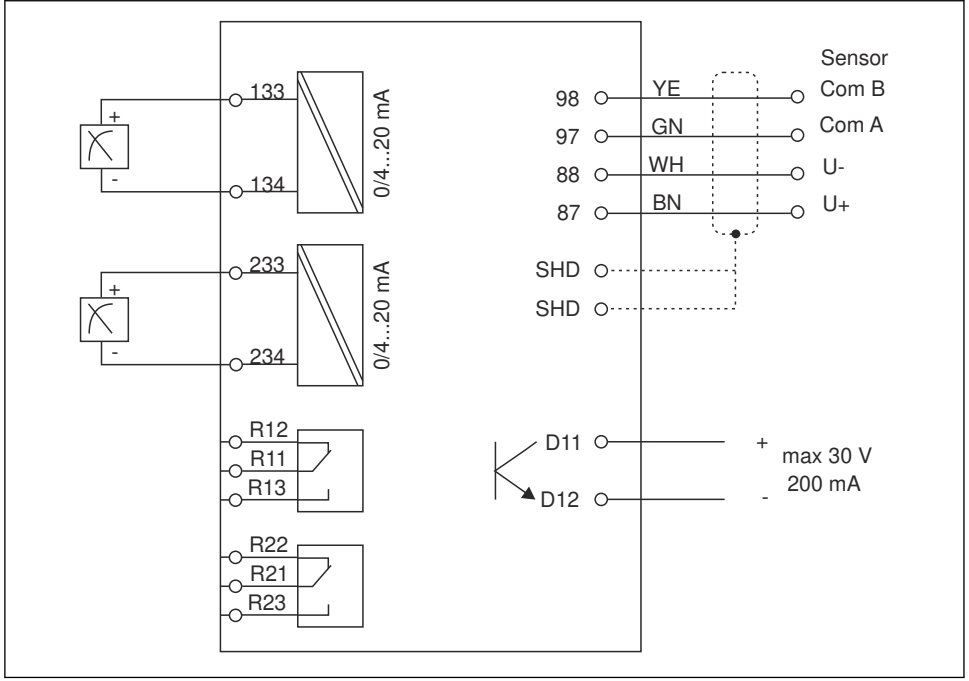

A0015303

| Conexión | Descripción                                                               |
|----------|---------------------------------------------------------------------------|
| 87       | Terminal del cable Memosens, marrón, fuente de alimentación del sensor U+ |
| 88       | Terminal del cable Memosens, blanco, fuente de alimentación del sensor U- |
| 97       | Terminal del cable Memosens, verde, Com A                                 |
| 98       | Terminal del cable Memosens, amarillo, Com B                              |
| SHD      | Terminal del cable Memosens, blindaje                                     |
| D11      | Terminal de salida de alarma, +                                           |

| Conexión      | Descripción                                        |  |  |  |  |  |  |
|---------------|----------------------------------------------------|--|--|--|--|--|--|
| D12           | Terminal de salida de alarma, -                    |  |  |  |  |  |  |
| L/+           |                                                    |  |  |  |  |  |  |
| N/-           | Terminal de tensión de alimentación del transmisor |  |  |  |  |  |  |
| ⊕ TP          |                                                    |  |  |  |  |  |  |
| 133           | Terminal de la salida analógica 1, +               |  |  |  |  |  |  |
| 134           | Terminal de la salida analógica 1, -               |  |  |  |  |  |  |
| 233           | Terminal de la salida analógica 2, +               |  |  |  |  |  |  |
| 234           | Terminal de la salida analógica 2, -               |  |  |  |  |  |  |
| R11, R12, R13 | Terminal del relé 1                                |  |  |  |  |  |  |
| R21, R22, R23 | Terminal del relé 2                                |  |  |  |  |  |  |

### 11.5.2 Tensión de alimentación

Unidad de alimentación de gama amplia 24 ... 230 V AC/DC (-20 % / +10 %) 50/60Hz

- El equipo no dispone de ningún interruptor de alimentación
- El cliente debe proporcionar un disyuntor protegido cerca del equipo.
- El disyuntor debe consistir en un interruptor o un interruptor de potencia y se debe identificar como disyuntor del equipo mediante una etiqueta.

### 11.5.3 Consumo de potencia

Máx. 13,8 VA / 6,6 W

Ч

### 11.6 Características de diseño

### 11.6.1 Tiempo de respuesta

Salidas de corriente

 $t_{90}$  = máx. 500 ms para un salto de 0 a 20 mA

### 11.6.2 Temperatura de referencia

25 °C (77 °F)

### 11.6.3 Error medido máximo de entradas

--> Documentación del sensor conectado

### 11.6.4 Resolución de salida de corriente

> 13 bit

### 11.6.5 Repetibilidad

--> Documentación del sensor conectado

# 11.7 Condiciones de montaje

### 11.7.1 Instrucciones para la instalación

### Lugar de montaje

Panel, recorte de 92 x 45 mm (3,62 x 1,77 in)

Grosor máx. de panel 26 mm (1 in)

### Posición de instalación

La orientación está determinada por la legibilidad del indicador.

Rango de ángulo de visualización máx. de +/-  $45^{\circ}$  en todas las direcciones desde el eje central del indicador.

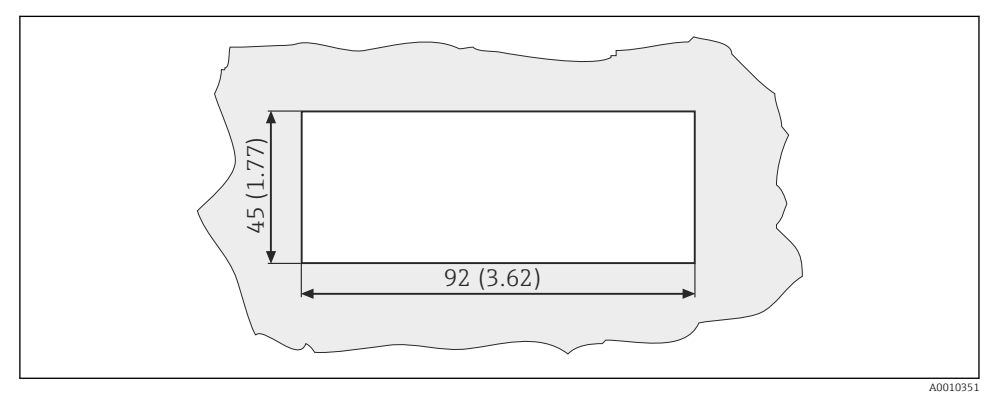

☑ 5 Recorte en el panel, dimensiones en mm (in)

## 11.8 Entorno

### 11.8.1 Temperatura ambiente

-10 ... +60 °C (14 ... 140 °F)

### 11.8.2 Temperatura de almacenamiento

-40 ... +85 °C (-40 ... +185 °F)

### 11.8.3 Altitud de funcionamiento

< 2000 m (6561 ft) por encima del MSL

### 11.8.4 Compatibilidad electromagnética

Emisión de interferencias e inmunidad a interferencias según EN 61326-1: clase A para la industria

### 11.8.5 Grado de protección

### Frontal

Frontal IP 65 / NEMA 4X

### Envoltura

Sin protección contra impactos IP 20

### 11.8.6 Humedad relativa

5 ... 85 %, sin condensación

### 11.9 Estructura mecánica

#### 11.9.1 Dimensiones

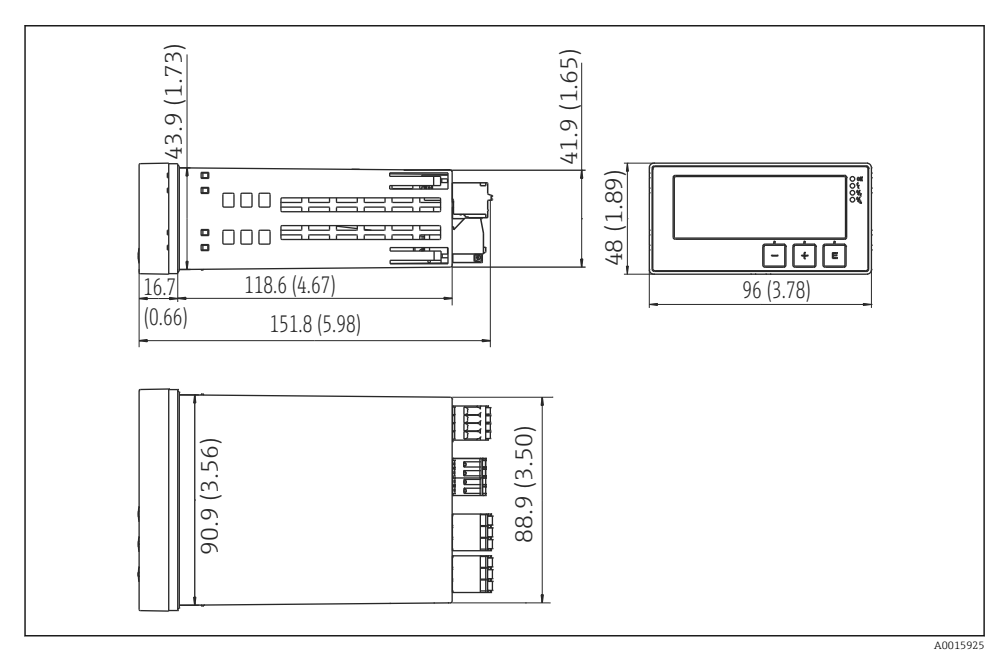

6 Dimensiones del transmisor en mm (in)

### 11.9.2 Peso

0,3 kg (0,66 lbs)

### 11.9.3 Materiales

Caja, carcasa: Lámina frontal: Policarbonato Poliéster, resistente a UV

#### 11.9.4 Terminales

Línea máx. 2,5 mm<sup>2</sup> (22-14 AWG; par de apriete 0,4 Nm (3,5 lb in)), relé

### 11.10 Elementos de indicación y configuración

#### 11.10.1 Elementos de configuración

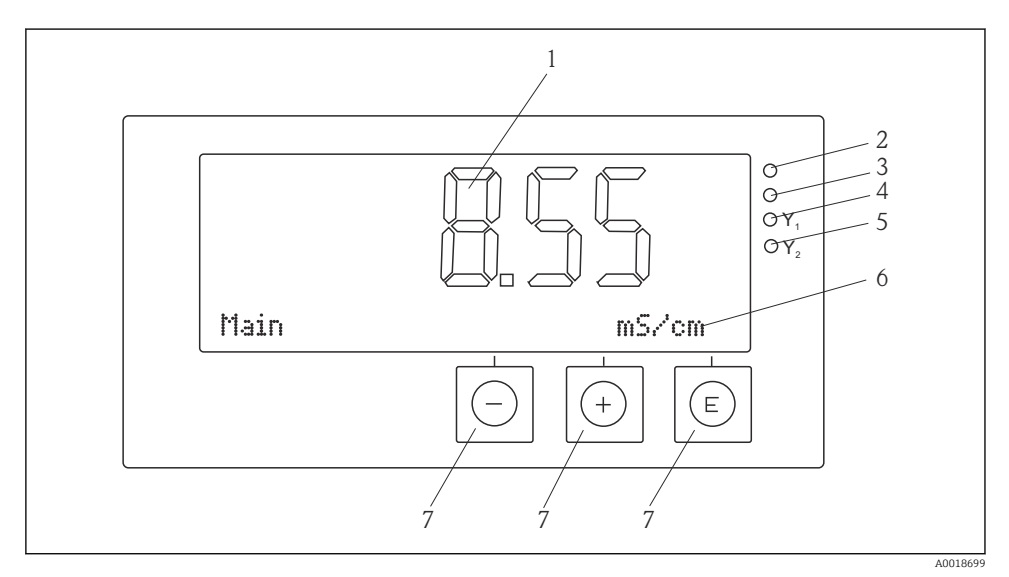

Elementos de indicación y configuración

1 Indicador de cristal líquido para visualizar los valores medidos y los datos de configuración

- 2 LED de estado, alimentación eléctrica conectada
- 3 LED de estado, función de alarma
- 4 LED de estado para relé de interruptor de límite 1
- 5 LED de estado para relé de interruptor de límite 2
- 6 Indicador de matriz de puntos para visualizar las dimensiones y las opciones de menú
- 7 Teclas de configuración

### 11.11 Certificados y homologaciones

### 11.11.1 Marca €€

### Declaración de conformidad

El producto satisface los requisitos especificados en las normas europeas armonizadas.

Por lo tanto, deben cumplirse las especificaciones legales de las directivas de la CE.

El fabricante confirma que el equipo ha superado satisfactoriamente las pruebas correspondientes dotándolo de la marca C $\epsilon$ .

### Otras normas y directrices

- IEC 60529: Grados de protección proporcionados por las envolventes (código IP)
- IEC 61010-1:

Requisitos de seguridad de equipos eléctricos de medición, control y uso en laboratorio

# Índice alfabético

# Α

# I

| Iconos          |    |
|-----------------|----|
| Indicador       | 13 |
| Modo de edición | 14 |

# Μ

| Mensajes de diagnóstico |  |  |  |  |  |  | 27 |
|-------------------------|--|--|--|--|--|--|----|
| Mensajes de error       |  |  |  |  |  |  | 27 |

# P

.

| Personal                |  |  |  |  |  |  |  |  |   |
|-------------------------|--|--|--|--|--|--|--|--|---|
| Requisitos              |  |  |  |  |  |  |  |  | 4 |
| Placa de identificación |  |  |  |  |  |  |  |  | 7 |

# R

| Recepción de material |  |  |  |  |  |  |  |   | 6  |  |
|-----------------------|--|--|--|--|--|--|--|---|----|--|
| Relés                 |  |  |  |  |  |  |  | ź | 20 |  |
| C                     |  |  |  |  |  |  |  |   |    |  |
| 3                     |  |  |  |  |  |  |  |   |    |  |

#### Seguridad en el lugar de trabajo . . . . . . . . . 4 Símbolos en el indicador

| Símbolos en el indicador |  | • | • | • | • |  |  |  | 13 |
|--------------------------|--|---|---|---|---|--|--|--|----|
| Т                        |  |   |   |   |   |  |  |  |    |
| Transporte               |  |   |   |   |   |  |  |  | 7  |

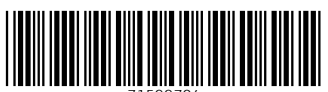

71599704

# www.addresses.endress.com

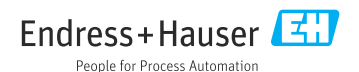